# APPLICATION LINCOLNWAY<sup>MC</sup>

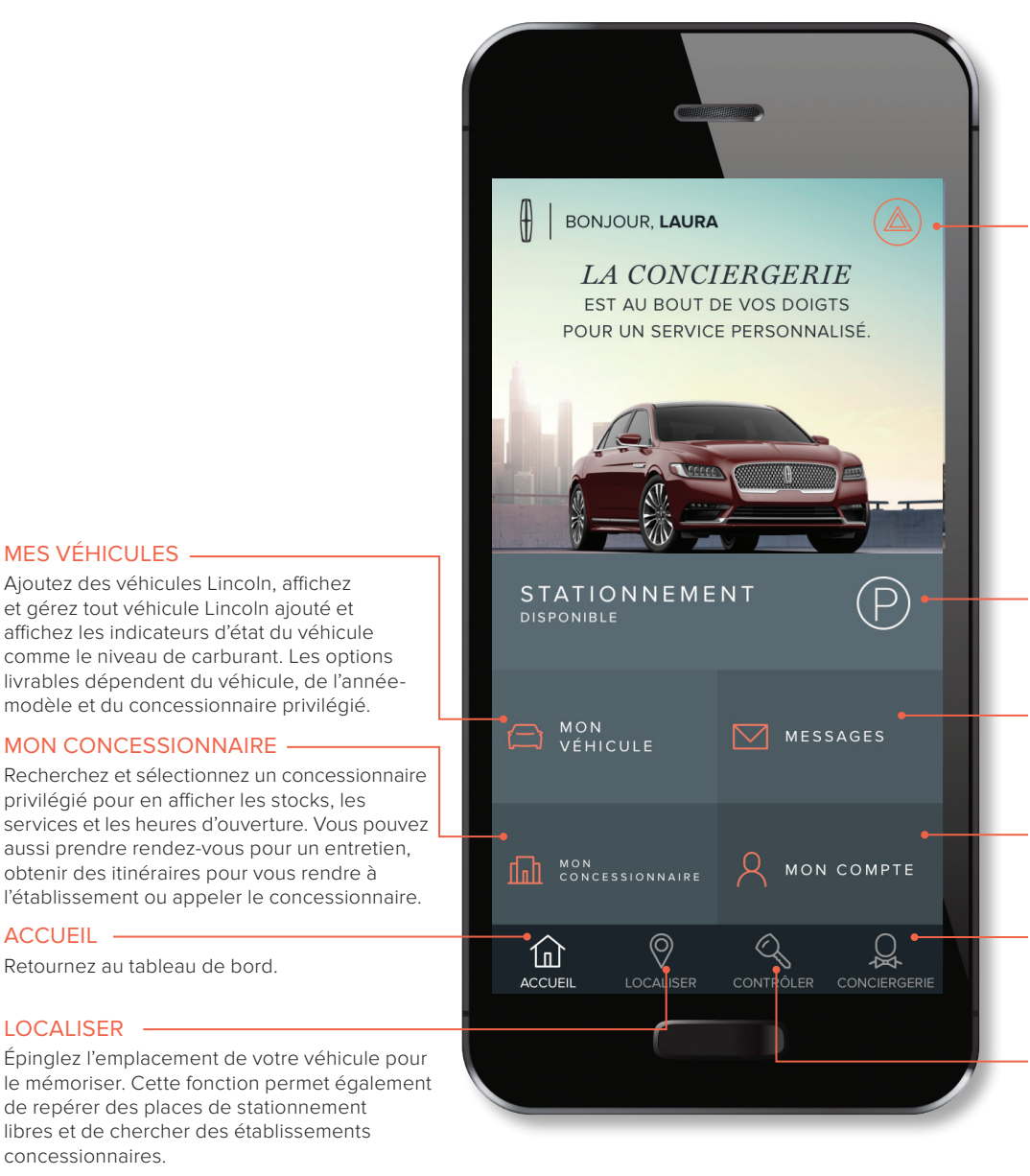

Téléchargez l'application Lincoln Way<sup>(3)</sup> dans les boutiques d'applications App Store<sup>®</sup> ou Google Play<sup>MC</sup>

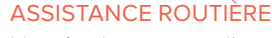

Identifiez les services d'assistance routière offerts, déterminez la couverture et l'admissibilité de votre véhicule et passez un appel à un représentant de l'Assistance routière Lincoln<sup>(1)</sup>.

#### **STATIONNEMENT**

Recherchez les places de stationnement libres et triez-les par prix et distance<sup>(2)</sup>.

#### MESSAGES

Recevez des messages en temps opportun, comme des avis importants et des messages sur les besoins en matière d'entretien.

#### MON COMPTE

Affichez et gérez votre profil, vos paramètres et votre compte.

#### CONCIERGERIE

Trouvez les options pour communiquer avec la conciergerie par clavardage ou téléphone, ou cherchez des articles utiles.

#### CONTRÔLER

Démarrer, déverrouiller et verrouiller votre véhicule à distance à l'aide

• Faire en sorte que le Service d'assistance routière change un pneu

à plat, procède à un démarrage-secours, déverrouille votre véhicule

de l'application si votre véhicule est muni d'un modem;

ou le remorque à l'établissement Lincoln de votre choix.

Fonction réservée aux véhicules munis d'un modem intégré. Consultez l'endos pour plus de détails.

DISPONIBLE SUR Google Play

Télécharger dans **App Store** 

### LES AVANTAGES DE L'APPLICATION LINCOLN WAY

L'application Lincoln Way fait partie d'une vision qui tient compte de la vie entière du propriétaire de véhicule Lincoln et qui considère l'expérience de service aux clients comme une relation ininterrompue qui débute - plutôt que de se terminer - par l'achat de votre véhicule Lincoln. Grâce à l'application Lincoln Way, vous pouvez accéder à un concierge personnel, localiser et épingler un stationnement et faire fonctionner votre véhicule à distance, le tout du bout des doigts. Voici ce que l'application Lincoln Way vous permet de faire :

Sélectionner votre établissement comme concessionnaire privilégié dans l'application afin de facilement prendre rendez-vous pour un entretien, avoir accès aux heures d'ouverture et vous connecter sur le site Web de votre concessionnaire;

MES VÉHICULES -

ACCUEIL

LOCALISER

concessionnaires

Ajoutez des véhicules Lincoln, affichez

et gérez tout véhicule Lincoln ajouté et

MON CONCESSIONNAIRE -

Retournez au tableau de bord.

affichez les indicateurs d'état du véhicule

privilégié pour en afficher les stocks, les

obtenir des itinéraires pour vous rendre à

de repérer des places de stationnement

libres et de chercher des établissements

aussi prendre rendez-vous pour un entretien,

l'établissement ou appeler le concessionnaire.

comme le niveau de carburant. Les options livrables dépendent du véhicule, de l'annéemodèle et du concessionnaire privilégié.

- · Afficher les stocks et les heures d'ouverture de l'établissement lorsque vous avez besoin de l'aide de votre concessionnaire;
- Afficher le calendrier d'entretien de votre véhicule, l'historique d'entretien et les renseignements sur les rappels pour faciliter la prise de rendez-vous pour un entretien chez votre concessionnaire privilégié;
- (1) L'assistance routière est comprise pour les propriétaires de certains véhicules Lincoln, en fonction de la garantie du véhicule, et varie selon l'année-modèle. Consultez un Concierge Lincoln ou votre détaillant pour tous les détails (2) Offert dans certaines villes.
- (3) L'application Lincoln Way, compatible avec certaines plates-formes de téléphones intelligents, est disponible par téléchargement. Des frais de messagerie texte et de transmission de données peuvent s'appliquer.

Apple et le logo Apple sont des marques de commerce d'Apple Inc. déposées aux États-Unis et dans d'autres pays. App Store est une marque de service d'Apple Inc. Android, Google Play et le logo Google Play sont des marques de commerce de Google Inc

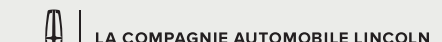

## CARACTÉRISTIQUES DE LINCOLN CONNECT<sup>MC(1)</sup>

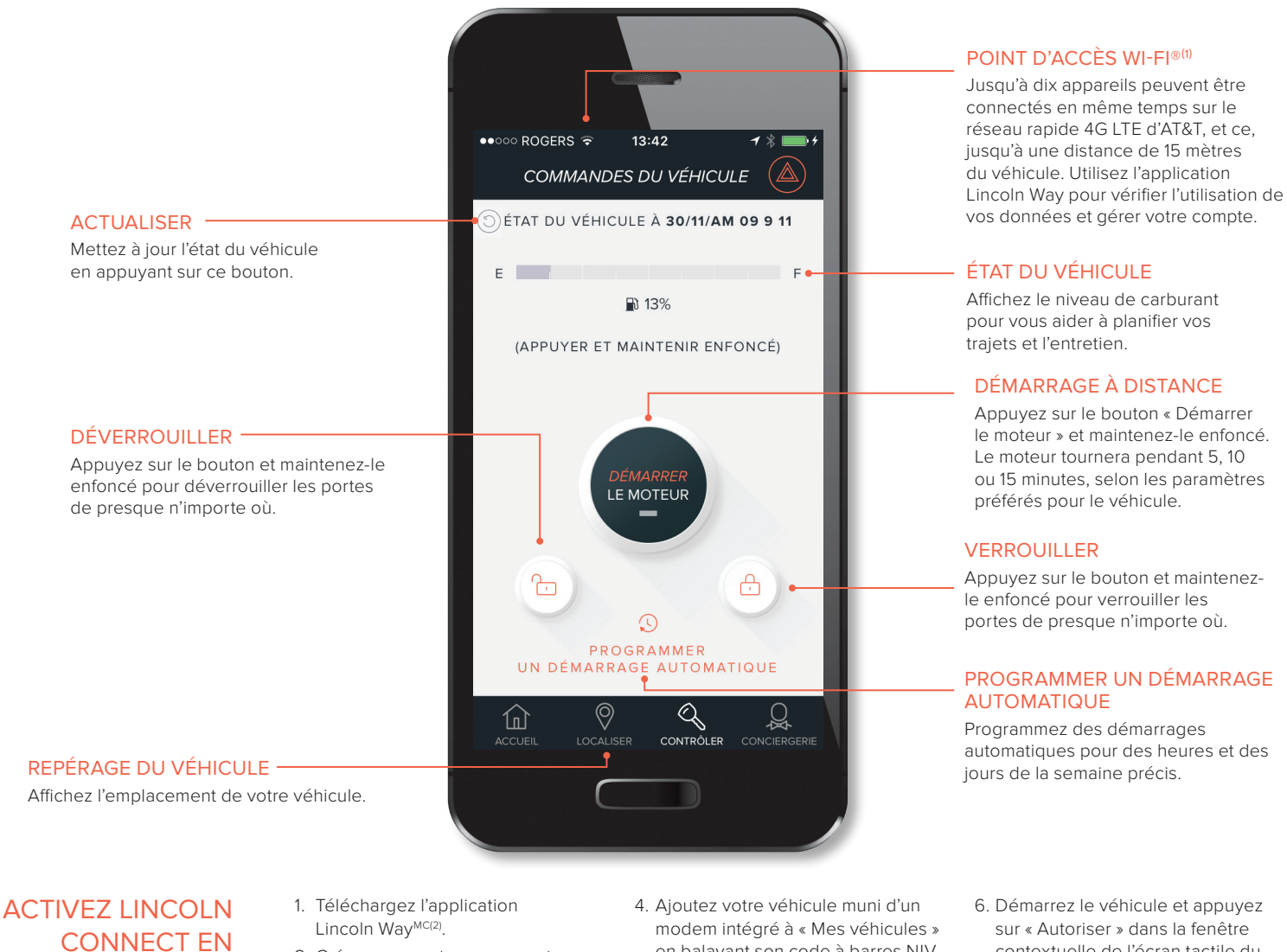

- 2. Créez un compte ou connectezvous en utilisant vos identifiants.
- 3. Choisissez un NIP à quatre chiffres.
- en balavant son code à barres NIV ou en l'entrant manuellement.
- 5. Appuyez sur l'icône « Autoriser le véhicule » à partir des menus « Fonctionnement » ou « Mes véhicules ».
- contextuelle de l'écran tactile du véhicule. Cette opération autorise l'accès aux fonctions à distance du véhicule et à la fonction de repérage.

LINCOLN CONNECT Comprend un abonnement aux fonctions à distance pendant cinq ans à partir de la date de vente du véhicule. POINT D'ACCÈS WI-FI L'abonnement gratuit prend fin après trois mois ou 3 Go, selon le premier terme atteint. Les clients peuvent acheter

les versions

des forfaits de données supplémentaires une fois la période d'essai terminée.

**Lincoln Continental** De série pour toutes les versions

SUIVANT CES

ÉTAPES FACILES

Lincoln MKC De série pour toutes les versions

**DISPONIBILITÉ<sup>(1)</sup>** Lincoln MKX/Nautilus De série pour toutes

Lincoln MKZ et MKZ hybrides De série pour toutes les versions

**Lincoln Navigator** De série pour toutes les versions

(1) De série pour tous les véhicules Lincoln 2018, à l'exception du MKT. Lincoln Connect de série pour tous les véhicules Lincoln année modèle 2018 et suivantes, à l'exception de MKT, comprend un De sere pour lous les venicules Lincoin 2018, a rexception du Mr. Lincoin Connect de serie pour lous les venicules Lincoin année modele 2018 et suivantes, a rexception de Mr. Competine du abonneement gratuit de cinq ans aux fonctions à distance, sauf au point d'accès Wi-Fi, qui débute à la date de vente du vénicule. L'abonneemet est sujet à la disponibilité d'un réseau cellulaire 4G. L'évolution de la technologie et des réseaux cellulaires peut avoir une incidence sur la fonctionnalité future. Des restrictions, des conditions d'un tiers ou des frais de messagerie texte et de transmission de données peuvent s'appliquer. Le point d'accès Wi-Fi comprend un essai gratuit des données sans fil qui débute au moment de l'activation AT&T et prend fin après trois mois ou l'utilisation de 3 G ou données selon le premier terme atteint, mais qui ne peut pas continuer après la période d'abonneement gratuit de cons au sus fonctions à distance. Un modem intégré, une caractéristique facultative sur certains véhicules des années modèle 2015-2017, est requis pour certaines fonctions à distance; inclut le service de modem intégré pendant quatre ans à compter de la date de vente du véhicule; après quoi les frais s'appliquent. Pour l'activation, consulter le att.com/lincoln. Pour en savoir plus, consulter le site fr.lincolncanada.com/lincolnway. Des frais de messagerie texte et de transmission de données peuvent s'appliquer.

(2) L'application Lincoln Way, compatible avec certaines plates-formes de téléphones intelligents, est disponible par téléchargement pour utilisation avec le système Lincoln Connect. Lincoln Way est offert dans les boutiques d'applications App Store® et Google Play<sup>MC</sup>. Pour en savoir plus, consulter le site fr.lincolncanada.com/lincolnway. Des frais de messagerie texte et de transmission de données peuvent s'appliquer. Google Play est une marque de commerce de Google Inc. App Store est une marque de service d'Apple Inc.